# Інструкція з реєстрації електронної

# <u>скриньки</u>

1. Перейти за посиланням : <u>https://e-court.mail.gov.ua/</u> або відсканувати за допомогою смартфону

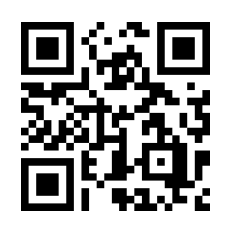

2. Наступним кроком натиснути на зображення, вказане червоною стрілкою:

Ласкаво просимо!!!

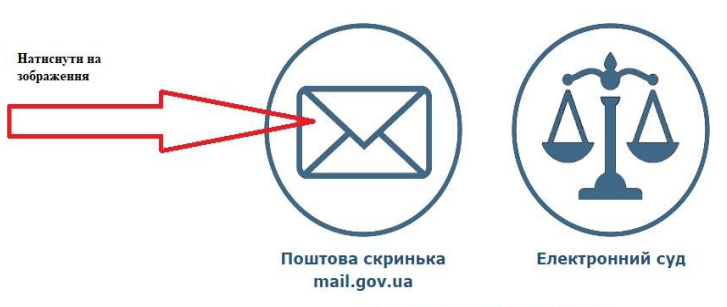

#### Шановні користувачі!

- **3.** Якщо Ви не зареєстровані у Сервісі електронної пошти **mail.gov.ua**, то натиснути кнопку «**реєстрація**», якщо зареєстровані, то при подачі документів до суду, вказати адресу зареєстрованої електронної скриньки
- 4. Встановити прапорець у віконці «З привилами реєстрації Користувача в системі погоджуюсь» та обрати потрібну кнопку (Юридична особа, Фізична особа або Представник юридичної особи). Якщо Ви є володарем Електрнно цифрового підпису, то обрати пункт «Реєстрація за допомогою ЕЦП», за його відсутності обрати пункт «Звичайна реєстрація»

| заповнити        | * Прізвище                            |                                                                                                    |
|------------------|---------------------------------------|----------------------------------------------------------------------------------------------------|
| відповідні поля. | * IM'я                                |                                                                                                    |
|                  | По батькові                           |                                                                                                    |
|                  | Альтернативний email                  |                                                                                                    |
|                  | пн                                    |                                                                                                    |
|                  | Año                                   |                                                                                                    |
|                  | Серія та номер паспорту або ID-картки |                                                                                                    |
|                  | Паспорт ID-картка<br>серія номер      |                                                                                                    |
|                  |                                       |                                                                                                    |
|                  | * Ваш пароль                          | ۲                                                                                                    |
|                  | * Підтвердження                       |                                                                                                    |
|                  |                                       | ۲                                                                                                    |
|                  | заповнити<br>поля.                    | Заповнити * прізвище полля. * прізвище по батькові альтернативний етаії Альтернативний етаії ППН Або Серія та номер паспорту або ID-картки • Паспорт • ID-картка серія номер • Паспорт • ID-картка серія номер • Паспорт • ID-картка серія номер • Паспорт • ID-картка |

## 6. В разі успішної реєстрації переходимо на наступну сторінку

### Реєстрація успішна

#### Ваш обліковий запис: 😳 🗇 🕬 @mail.gov.ua

#### Ви можете користуватися наступними послугами

| Електронний суд                                                                                            | Кабінет електронних сервісів                                                                                                    | Профіль користувача                                                                                                    |
|----------------------------------------------------------------------------------------------------|----------------------------------------------------------------------------------------------------|----------------------------------------------------------------------------------------------------|
| а допомогою Електронного суду можна подавати заяви до судів України, отримувати інформацію про рух судової | Кабінет електронних сервісів<br>призначений для отримання відомостей<br>із різних державних реєстрів                                                                                                    | —<br>Профіль користувача - це розділ, в<br>якому можна налаштовувати, змінювати,<br>видаляти свої особисті дані.                                                                                                    |
| справи, обмінюватись процесуальними                                                                        | Міністерства юстиції України.                                                                                                    |                                                                                                    |
| документами.                                                                                               |                                                                                                    | Інформація з профіля використовується                                                                                                    |
| Лля користурания Електронним сулом                                                                         |                                                                                                    | у заявах, оформлених за допомогою<br>сервісу Електронного сулу, або може                                                                                                    |
| необхідний електронний цифровий                                                                            |                                                                                                    | бути використана у документах,                                                                                                    |
| підпис.                                                                                                    |                                                                                                    | отриманих через Кабінет електронних                                                                                                    |
|                                                                                                    | Електронний суд<br>За допомогою Електронного суду можна<br>подавати заяви до судів України,<br>отримувати інформацію про рух судової<br>справи, обмінюватись процесуальними<br>документами.<br>Для користування Електронним судом<br>необхідний електронний цифровий<br>підпис. | <ul> <li>Електронний суд</li> <li>Кабінет електронних сервісів</li> <li>За допомогою Електронного суду можна подавати заяви до судів України, отримувати інформацію про рух судової справи, обмінюватись процесуальними документами.</li> <li>Для користування Електронним судом необхідний електронний цифровий підпис.</li> </ul> |

### 7. Ви можете користуватися послугами, вказаними на сторінці.